# "挑战杯"高校专区操作手册

高校专区的自助开通完成之后(具体开通方法请参见《"挑战杯高校专区开通指南"》), 您的高校专区己可以被所有人访问。您可以通过完善和丰富本校专区的内容,从而更好地展 现本校风采和办赛信息。

#### 1. 高校风采

该版块内容将显示在您的高校专区首页中,用于展示本校的创新、人才培养等方面的特 色文字信息及图片。点击"修改",可以编辑此部分的文字内容和上传图片。点击"在线编 辑器使用说明"可以查看编辑器的使用方法。

| 您现在的位置:专区首页 >> 高校 | 风采                              |              |
|-------------------|---------------------------------|--------------|
| 高校风采              | 标题                              |              |
|                   | 内容(在线编辑器使用说明)                   |              |
|                   |                                 | -            |
|                   | 填写学校的创新、人才培养方面的特色、案例等;也可上传学校的图片 |              |
|                   |                                 |              |
|                   |                                 |              |
|                   |                                 |              |
|                   |                                 |              |
|                   |                                 |              |
|                   |                                 |              |
|                   |                                 |              |
|                   |                                 |              |
|                   |                                 |              |
|                   |                                 |              |
|                   |                                 |              |
|                   |                                 |              |
|                   |                                 |              |
|                   |                                 |              |
|                   |                                 | $\mathbf{v}$ |
|                   |                                 |              |
|                   |                                 |              |
|                   |                                 |              |
|                   | body p                          |              |
|                   | 使用哪个模板 默认模版 \$                  |              |
|                   |                                 |              |
|                   | 提交                              |              |

#### 2. 高校"挑战杯"

该版块内容将显示在您的高校专区首页中,通过编辑可以完善本校的:"挑战杯"校赛 简介(本校"挑战杯"举办的年份、届数等)、"挑战杯"校赛发展、"挑战杯"校赛成就(科 技、创业国赛、省赛的获奖情况)。

| 您现在的位置:专区首页 >> 高校挑战杯 >> 挑战杯校赛成就 |                    |   |  |  |
|---------------------------------|--------------------|---|--|--|
| 高校挑战杯                           | 成就【修改】             |   |  |  |
| 挑战杯校赛简介                         |                    |   |  |  |
| 挑战杯校赛发展                         | 获得科技或者创业国赛或者省赛奖项等等 |   |  |  |
| 挑战杯校赛成就                         |                    |   |  |  |
| 进入编辑模式                          |                    |   |  |  |
|                                 |                    | , |  |  |
|                                 | 联系我们 申报常见问题        |   |  |  |

Copyright © 2009-2012 All Rights Reserved. 挑战杯全国大学生课外学术科技作品竞赛、挑战杯中国大学生创业计划竞赛 竞赛组委会 版权所有 京ICP备11009678号-2 京公网安备11010802010356号

#### 3. 通知新闻

该版块内容将显示在您的高校专区首页中,该版块包括:新闻通知、学校新闻、最新新 闻和热点新闻。通过更新和发布本校的新闻通知,人们可以随时把握本校的动态资讯。系统 在初始化的时候为您填充了大量样例新闻,您可以在完善该版块的过程中对其进行修改、删 除或自行添加。

此版块的新闻添加方式有三种:

- 添加新闻:手动编辑文字内容和图片。
- 添加外链新闻:添加站外的新闻链接,例如:
- http://www.tiaozhanbei.net/article/1003/
- 添加视频新闻: 上传一个新闻视频(flv格式)

| 专区管理                                    | 添加新闻                                |                                        |                        |
|-----------------------------------------|-------------------------------------|----------------------------------------|------------------------|
| 开通基本服务<br>开通校级比赛服务平台<br>优秀作品管理<br>导航栏管理 | 新闻推荐标签<br>新闻题目<br>新闻作者              | 新闻 样例<br>高校样例新闻                        | 必填,100字以内<br>必填,10字以内  |
| 新闻管理                                    | 新闻类别                                | 学校新闻 💠                                 |                        |
| 添加新闻<br>添加外链新闻                          | 是否置顶标签                              |                                        | 选填,不同的标签用空格隔<br>开,最多5个 |
| 添加视频新闻<br>全部新闻                          | 状态                                  |                                        | 最好预览,在预览后再发布           |
| 新闻类别管理<br>学校信息管理                        | - <b>B</b> <i>I</i> <u>U</u> 论    ⊟ | (在我编辑器使用说明)   ≟   □ Ω   ≧ Ξ   □ γ   大小 | - & & _                |
| 学校基本信息<br>挑战杯负责人员信息<br>院系(帐号)管理         | 这是一个样例新闻,您可以                        | 修改它,也可以删除它,新加一个新闻                      |                        |

### 4. 优秀作品

该版块内容将显示在您的高校专区首页中,通过该版块可以添加、修改和删除用于显示 在专区首页的优秀作品信息。

| 专区管理                                       | 修改优秀作品:第一步 | > 第二步 > 第三步           |            |
|--------------------------------------------|------------|-----------------------|------------|
| 开通基本服务<br>开通校级比赛服务平台                       | 加*都为必填。    |                       |            |
| 优秀作品管理<br>导航栏管理                            | 作品名称*      | 优秀作品例样例               | 必填,50字以内   |
| 新闻管理                                       | 小类*        | 机械与控制                 |            |
| 添加新闻<br>添加外链新闻<br>添加视频新闻<br>全部新闻<br>新闻类别管理 | 简介*        | 作品的简介                 | 必填,1000字以内 |
| 学校信息管理                                     |            |                       |            |
| 学校基本信息<br>挑战坏负责人员信息<br>院系(帐号)管理            | 详细介绍*      | 作品详细介绍                | 必填,2000字以内 |
|                                            | 获奖情况*      | 作品的获奖,比如获得学校××奖,国家××奖 | 必填,500字以内  |

### 5. 学校基本信息

该版块的内容将显示在您的高校专区首页中,其中,学校简称将显示于专区页面最上方; logo 将显示于"挑战杯"高校专区首页。点击页面右上角的"后台管理"进入后台管理页 面,之后点击左侧导航栏中的"学校基本信息"即可修改此版块内容。

| 挑战杯官                                                                          | 方网站             | ♥<br>TZB学院          | <b>≠</b> ⊠ |
|-------------------------------------------------------------------------------|-----------------|---------------------|------------|
| 专区首页 高杉                                                                       | 这风采 高校挑战杯       | 通知新闻 优秀作品           | 联系我们       |
| 您现在的位置:专区首页>>                                                                 | > 后台管理>> 学校基本信息 |                     |            |
| 专区管理                                                                          | 字校基本信息          |                     |            |
| 开通基本服务<br>开通校级比赛服务平台<br>优秀作品管理<br>导航栏管理                                       | 学校简称*<br>高校logo | TZB学院<br>选择文件 未选择文件 |            |
| 新闻管理                                                                          |                 | 提交                  |            |
| 添加新闻<br>添加外链新闻<br>添加视频新闻<br>全部新闻<br>新闻类别管理<br>学校信息管理<br>, 学校基本信息<br>挑战杯负责人员信息 | 上传的logo:        |                     |            |

### 6. "挑战杯"负责人员信息

该版块用于添加、修改和删除本校的"挑战杯"负责人信息,请您务必填写一位职位为 "高校专区负责人"的管理员,我们将和此位高校专区负责人取得联系。(在"职位"中选择"高校专区负责人")

| 专区管理                                    | 添加                                                        | <b>□</b> 学校管 | 管理员资料                |                  |              |             |       |
|-----------------------------------------|-----------------------------------------------------------|--------------|----------------------|------------------|--------------|-------------|-------|
| 开通基本服务<br>开通校级比赛服务平台<br>优秀作品管理<br>导航栏管理 | 说明1:加⁺为必填。<br>说明2:一定要填写职位为 <mark>高校专区负责人</mark> (已经填写的忽略) |              |                      |                  |              |             |       |
| 新闻管理                                    | 姓名                                                        | •            |                      | 李四               |              |             |       |
| 471-10 11-12                            | 邮箱                                                        |              |                      | lisi@gmail.com   |              |             |       |
| 添加新闻                                    | 座机                                                        |              |                      | 010-88888888     |              |             |       |
| 添加外链新闻                                  | 手机                                                        |              |                      | 13512345678      |              |             |       |
| 添加视频新闻                                  |                                                           |              | E                    | 10012040010      |              |             |       |
| 全部新闻                                    | 职位                                                        |              |                      | 高校专区负责人          |              |             |       |
| 新闻类别管理                                  |                                                           |              | _                    | 提交               |              |             |       |
| 学校信息管理                                  |                                                           |              |                      |                  |              |             |       |
| 学校基本信息                                  | 已经                                                        | 至提交的         | 的 <mark>有1</mark> 个: |                  |              |             |       |
| ▶ 挑战杯负责人员信息<br>院系(帐号)管理                 | 添加                                                        | 学校管理」        | 员资料                  |                  |              |             |       |
|                                         |                                                           | 姓名           | 职位                   | 邮箱               | 座机           | 手机          |       |
|                                         |                                                           | 张三           | 高校专区负责人              | zhangsan@163.com | 010-88888888 | 13812345678 | 修改丨删除 |

## 7. 公告板

该版块的内容将显示在您的高校专区首页中,用于发布本校的公告。

| 专区管理       | 公告板修改                                           |      |
|------------|-------------------------------------------------|------|
| 开通基本服务     |                                                 |      |
| 开通校级比赛服务平台 | 你题<br>公告板                                       |      |
| 优秀作品管理     | 内容                                              |      |
| 导航栏管理      | Β Ι U 📾 🖩 Η Ξ 🔚 📓 Ω   圭 圭 圭 ≡   字体 💽 ▼ 大小 💽 🍰 🦾 | •    |
| 新闻管理       | 今年我校将开始启用"挑战杯"校级比赛服务平台,欢迎同学们关注!                 |      |
| 添加新闻       |                                                 |      |
| 添加外链新闻     |                                                 |      |
| 添加视频新闻     |                                                 |      |
| 全部新闻       |                                                 |      |
| 新闻类别管理     |                                                 |      |
| 学校信息管理     |                                                 |      |
| 学校基本信息     |                                                 |      |
| 挑战杯负责人员信息  |                                                 |      |
| 院系(帐号)管理   |                                                 |      |
|            |                                                 |      |
|            |                                                 |      |
|            |                                                 | 1    |
|            |                                                 | 1    |
|            |                                                 |      |
|            |                                                 |      |
|            |                                                 |      |
|            |                                                 |      |
|            |                                                 |      |
|            | 提交                                              | _111 |